# ATmega1284P-PUブートローダー書き込みとスケッチ

2017.1.27

<u>Atmega\_Board\_Programmer.zipとAtmega\_Fuse\_Calculator.zip</u>を ダウンロードし、解凍して適切な場所に置きます.

次に、以下のように Atmega\_Board\_Programmer.ino を変更して おきます. avrdude.conf も、要変更っとありますが、これだけで書き 込みが可能でした.

#### 以下WEBページ抜粋

Atmega\_Board\_Programmer.ino ファイルを

// ATmega1284P family { { 0x1E, 0x97, 0x05 }, "ATmega1284P",

128 \* kb, 1 \* kb, optiboot\_atmega1284p\_hex, 0x1FC00,

// start address sizeof optiboot\_atmega1284p\_hex, 256,

// page size (for committing) [変更前] 0xFF,

// fuse low byte: external clock, max start-up time [変更後] 0xF7,

// fuse low byte: external clock, max start-up time

以下の通り, 配線します...

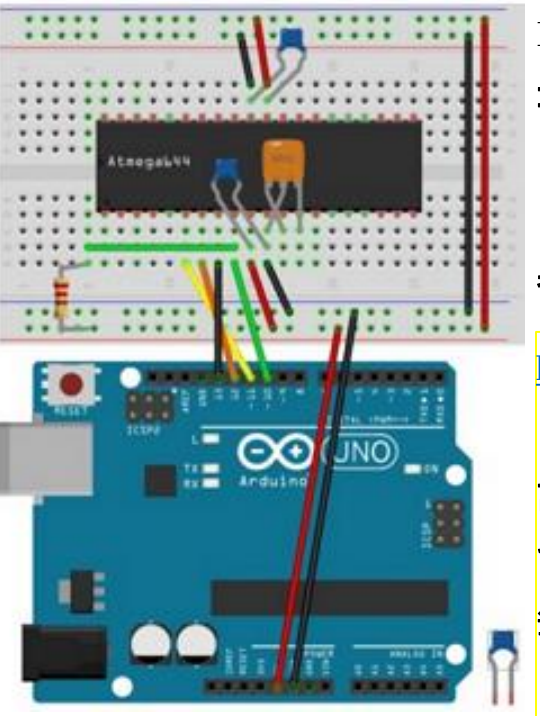

16MHz水晶発振子, 22pFセラミック コンデンサでも可能です.

参照ページ.

http://d.hatena.ne.jp/SriVidyut/20141106/p1

記述の通りに実行して, 書き込むことが できました. ここでは, 重複となりますが 筆者のメモも兼ねて, 記述しておきます. (大変感謝致します.)

次は、ブートローダ書き込みです.

## —— Arduino Unoを用いたブートローダ書き込み ——

#### 書き込み手順:

- 1. IDE (ここではv1.0.5-r2)を立ち上げ、"スケッチブック"から、 Atmega\_Board\_Programmer.ino を開きます。
- 2. "ツール", "マイコンボード"で, "Arduino Uno"を選択します.
- 3. "ツール", "シリアルポート"で, 適切なCOMポートを選択します.
- 4. "ツール", "書込装置"で, "Arduino as ISP"を選択します.
   (通常のスケッチ書き込み手順と同様です)
- 5. Atmega\_Board\_Programmer.inoを書き込みます.
   以上で、Arduino Uno に1284Pのブートプログラム
   書き込み用のスケッチが書き込まれます.
   直後に、このスケッチがスタートします.

| 新規フ:<br>開く                      | ァイル                                                                                                    | Ctrl+N<br>Ctrl+O |         |                                                     |             |             | Ł |
|---------------------------------|----------------------------------------------------------------------------------------------------|------------------|---------|-----------------------------------------------------|-------------|-------------|---|
| スケッチ                            | ブック                                                                                                    |                  | >       | Atmeg                                               | a_Board_Pro | ogrammer    |   |
| スケッチ                            | の例                                                                                                    |                  | >       | librarie                                            | es          | >           |   |
| 閉じる                             |                                                                                                    | Ctrl+W           |         | sketch                                              | jan08b      |             | L |
| 保存                              |                                                                                                    | Ctrl+S           |         |                                                     |             | >           | l |
| Altiny45 (i                     | nternal 8 MHz (                                                                                           | clock)           |         | - /-                                                |             |             |   |
| ATtiny85 (i                     | ATtiny85 (internal 8 MHz clock)                                                                           |                  |         |                                                     |             |             |   |
| ATtiny44 (internal 8 MHz clock) |                                                                                                    |                  | シリアルホート |                                                     |             |             |   |
| ATtiny84 (i                     | ATtiny84 (internal 8 MHz clock)<br>ATtiny2313 (internal 8 MHz clock)<br>Mighty 1284p 16MHz using Optiboot |                  |         | 書込装置 二 二 二 二 二 二 二 二 二 二 二 二 二 二 二 二 二 二 二          |             |             |   |
| ATtiny2313                      |                                                                                                    |                  |         | ブートローダを書き込む<br>signature found<br>or each signature |             |             |   |
| Mighty 12                       |                                                                                                    |                  |         |                                                     |             |             |   |
| avr-develo                      | avr-developers.com pinouts 16MHz using Optiboot                                                           |                  |         |                                                     |             |             |   |
| Bobuino                         |                                                                                                    |                  |         |                                                     |             |             |   |
| Original M                      | ighty 1284p 16                                                                                            | MHz              |         | (F (‴Unr                                            | ecogized si | gnature.")) | ; |
| Original M                      | ighty 1284p 8M                                                                                            | IHz              |         | Signatu                                             | re          |             |   |
| <ul> <li>Arduino U</li> </ul>   | no                                                                                                    |                  |         |                                                     |             |             |   |
| Arduino D                       | uomilanouo w/                                                                                             | ATmoga220        |         |                                                     |             |             |   |
|                                 | ۱                                                                                                    | 書込装置             |         | >                                                   | AVR IS      | SP          |   |
|                                 |                                                                                                    | ブートローダを書き込ま      | 5       |                                                     | AVRIS       | P mkll      |   |
|                                 | of circ                                                                                                   | natura found     |         |                                                     | USBtir      | nyISP       |   |
|                                 | pr sig                                                                                                    | nature round     |         |                                                     |             |             |   |

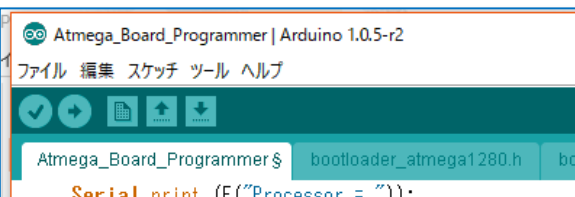

—— Arduino Unoを用いたブートローダ書き込み ——

#### 6. シリアルモニタを開き、ボーレートを115200bpsとします.

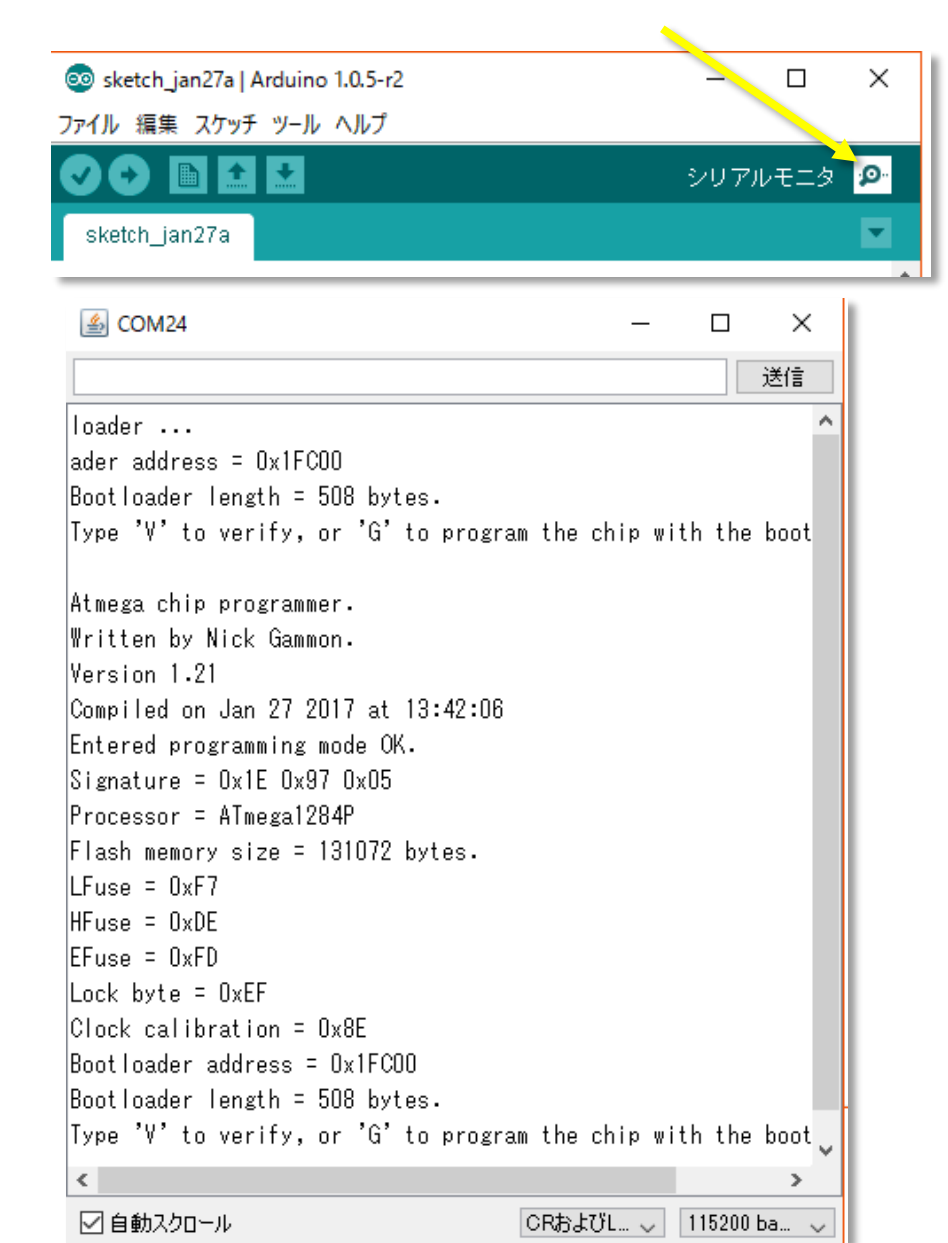

7. "G"を入力します.

### ブートローダが一瞬で書き込まれます. 508 bytesですから...

| 送信                                                                 |
|--------------------------------------------------------------------|
| Bootloader length = 508 bytes. ^                                   |
| Type 'V' to verify, or 'G' to program the chip with the bootloader |
| Erasing chip                                                       |
| Writing bootloader                                                 |
| Committing page starting at 0x1FC00                                |
| Committing page starting at 0x1FD00                                |
| Written.                                                           |
| Verifying                                                          |
| No errors found.                                                   |
| Writing fuses                                                      |
| LFuse = 0xF7                                                       |
| HFuse = OxDE                                                       |
| EFuse = 0xFD                                                       |
| Lock byte = 0xEF                                                   |
| Clock calibration = 0x8E                                           |
| Done.                                                              |
| Type 'C' when ready to continue with another chip                  |
| < >                                                                |
| ☑ 自動スクロール CRおよびL ↓ 115200 ba ↓                                     |

"V"などの実行は任意です(Verify).以降, Arduino Unoは 不要なので取り外します. 次は、シリアルケーブル(ここではFTDI USB-シリアル 5V)を 使ってスケッチを書き込みます.

http://akizukidenshi.com/catalog/g/gM-05841/

#### ATmega1284P-PU スケッチ

―― USBシリアル変換ケーブルのドライバ共存のための Windows 設定 ――

"USB ドライバ"をインストールします.

libusb-win32-devel-filter-1.2.6.0 Windows のドライバと共存させるために必要だそうです.

但し, IDE バージョンは, 1.0.x.x に限ります

http://d.hatena.ne.jp/SriVidyut/touch/20141106/p1

😽 Setup - LibUSB-Win32

Ready to Install Setup is now ready to begin installing LibUSB-Win32 on your computer

Click Install to continue with the installation, or click Back if you want to review or change any settings. Destination location: C:¥Program Files¥LibUSB-Win32 Start Menu folder: LibUSB-Win32

| < |  | > |  |
|---|--|---|--|

IDE バージョン: 1.0.5-r2 を起動します.

# "FTDI USB・シリアル変換ケーブル(5V)"のポート番号を確認します.

| デバイスの追加 プリンターの:                   | 追加 デパイスの削除                  |          |
|-----------------------------------|-----------------------------|----------|
|                                   |                             |          |
| Wireless Dongle                   | ■ TTL232Rのプロパティ             |          |
| JJJ9- (6)                         | 全般 ハードウェア                   |          |
|                                   | TTL232R<br>デバイスの機能:         |          |
|                                   | 名前                          | 種類       |
| Class Driver                      | USB Serial Converter        | ユニバーサル シ |
| マルチメディア デバイス (2)                  | USB Serial Port (COM4)      | ポ−ト(COMと |
| Fujimoto sekiyok<br>(fujimoto-pc) | :o (t                       |          |
| も指定 (1)                           | デパイスの機能の要約                  |          |
| NIEVE (1)                         | 製造元: FTDI                   |          |
|                                   | 場所: Port #0002.Hub #0004    |          |
|                                   | デパイスの状態: このデパイスは正常に動作しています。 |          |
| TTL232R                           |                             | プロパティ(R) |
| TTL232R モデ<br>カテゴ                 | Ne<br>IJ:                   | キャンヤル    |